## Finding a Specific Book Title

There are two main places to search for books:

- Primo: Searches the library's physical collection and most online resources.
- ebook databases:
  - <u>Safari</u> is the ebook database for business, management, and computing ebooks.
  - <u>Ebook Central</u> is EIT's main electronic book database and covers a wide range of subjects.
  - Depending on your subject you may find other ebook databases in your <u>Subject Guide</u>.

Search example: To find Mason Durie's Whaiora: Māori Health Development, search in Primo using keywords (e.g., Mason Durie Whaiora).

The words are specific enough to find the book. However, the results will also include reviews and articles that discuss the book. You can use limiters on the left side of the screen to refine results and exclude the unwanted material (e.g., select the 'books' limiter).

| EIT Libraries All Resources mason durie whaiora                                                         | Search Advanced Search                                                                                                    |
|----------------------------------------------------------------------------------------------------|----------------------------------------------------------------------------------------------------|
| that contain my query words 💽 anywhere in the record                                                    |                                                                                                    |
| Expand My Results                                                                                       | Show bX Hot Articles 🗸                                                                                                    |
| Expand beyond library collections                                                                       | Results 1 - 10 of 29 for EIT Libraries and primo central                                                                                                    |
| Show only                                                                                               | WHAIORA: MAORI HEALTH DEVELOPMENT by MASON DURIE OXFORD UNIVERSITY PRES<br>Stuart, Keriata                                                                                                    |
| Peer-reviewed Journals (27)<br>Full Text Online (27)<br>Available in the Library (2)                    | Social Policy Journal of New Zealand, Dec, 1999, p. 170 [Peer Reviewed Journal]<br>In reviewing this book, it is fitting to recall the recent passing of Mason Durie's father. While<br>Full text available                                                                                                    |
| Refine My Results                                                                                       | Whaiora : Maori health development                                                                                                    |
| Resource Type<br>Articles (23)<br>Reviews (4)<br>Books (2)                                              | Mason Durie         1994         Book         Book         Request       Locations         Details                                                                                                    |
| Creator<br>Durie, M (2)<br>Hokowhitu, Brendan (Verf.) (2)<br>Hokowhitu, Brendan (2)<br>Backer (Jane (2) | Image: Seriew       Image: Seriew         Image: Seriew       Image: Seriew         Image: Seriew |
| Came, Heather (1)<br>More options V                                                                     | <ul> <li>Whatora : Maori health development<br/>Mason. Durie 2nd. ed.,<br/>1998</li> <li>Available at Hawke's Bay DESK REFERENCE (362.84994 Dur ) and other locations</li> </ul>                                                                                                    |

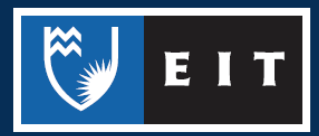

To reduce the number of results search for exact information. For example, search using the title by selecting in the title from the drop down menu under the search box.

You can also select with **my exact phrase** or enclose the title in speech marks so that Primo searches for the title as a phrase rather than as separate keywords.

| EASTERN INSTITUTE OF TECHNOLOGY   |   |        |                 |
|-----------------------------------|---|--------|-----------------|
| EIT Libraries All Resources       |   |        |                 |
| whaiora maori health development  | × | Search | Advanced Search |
|                                   |   |        |                 |
| with my exact phrase in the title |   |        |                 |
|                                   |   |        |                 |

You can select other fields to search in. For example, select as **author/creator** if you want to search for all books by Mason Durie.

To search in multiple fields select **Advanced Search.** For example, search for all books by Durie on Māori health.

| EIT Libraries All Resources          |     |   |
|--------------------------------------|-----|---|
| as author/creator 🗩 contains 🔽 durie | AND | - |
| Any contains maori health            | AND | - |
| Call Number 💌 contains 💌             |     |   |
|                                      |     |   |

Refine your search by selecting **Books** as the **Material Type** in the search options or by using the **Refine My Results** option after searching.

| EIT Libraries All Resources                                                                |                                                                                                    |
|--------------------------------------------------------------------------------------------|----------------------------------------------------------------------------------------------------|
| as author/creator  contains  durie ANI Any contains  maori health ANI Call Number contains | D Vublication Date: Any year Vaticals<br>D V Material Type: Brooks<br>Language: Addices<br>Start Date: Journals<br>Images<br>End Date: Audio Visual<br>All items |

| Expand My Results                                                                     | Show bX Hot Articles 🐱                                                                                                    |  |  |
|---------------------------------------------------------------------------------------|----------------------------------------------------------------------------------------------------|--|--|
| Expand beyond library collections                                                     | Results 1 - 10 of 25 for EIT Libraries and primo central                                                                                     |  |  |
| Show only                                                                             | Mental health and Maori development     Durie, Mason                                                                                         |  |  |
| Peer-reviewed Journals (11)<br>Full Text Online (14)<br>Available in the Library (11) | Australian and New Zealand Journal of Psychiatry, February 1999, Vol.33(1), pp.5-12<br>Article View Online Details                           |  |  |
| Refine My Results                                                                     | ☆ Whaiora : Maori health development<br>Mason Durie                                                                                          |  |  |
| Resource Type<br>Articles (14)<br>Books (12)                                          | 1994         Available at Hawke's Bay MAORI COLLECTION (362.84994 Dur ) and other locations           Book         Request         Locations |  |  |

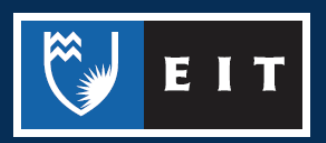

## LIBRARY AND LEARNING SERVICES STUDY GUIDE | FINDING SPECIFIC BOOKS www.2.eit.ac.nz/library/OnlineGuides/Finding Specific Books.pdf

Check that the book you want is available. If it is **checked out** you can place a hold on it for when it is returned by selecting **request** (you will need to sign in for this).

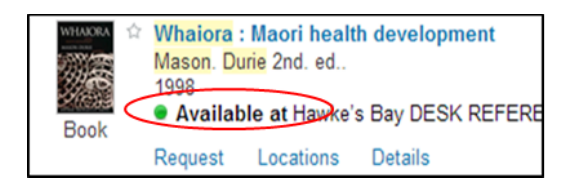

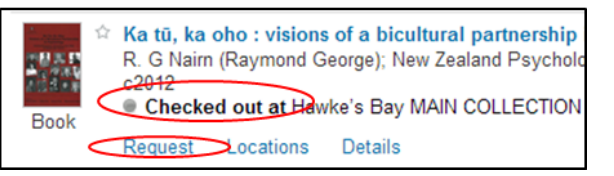

Check where the book is **located.** There may be more than one copy, so it is a good idea to select locations.

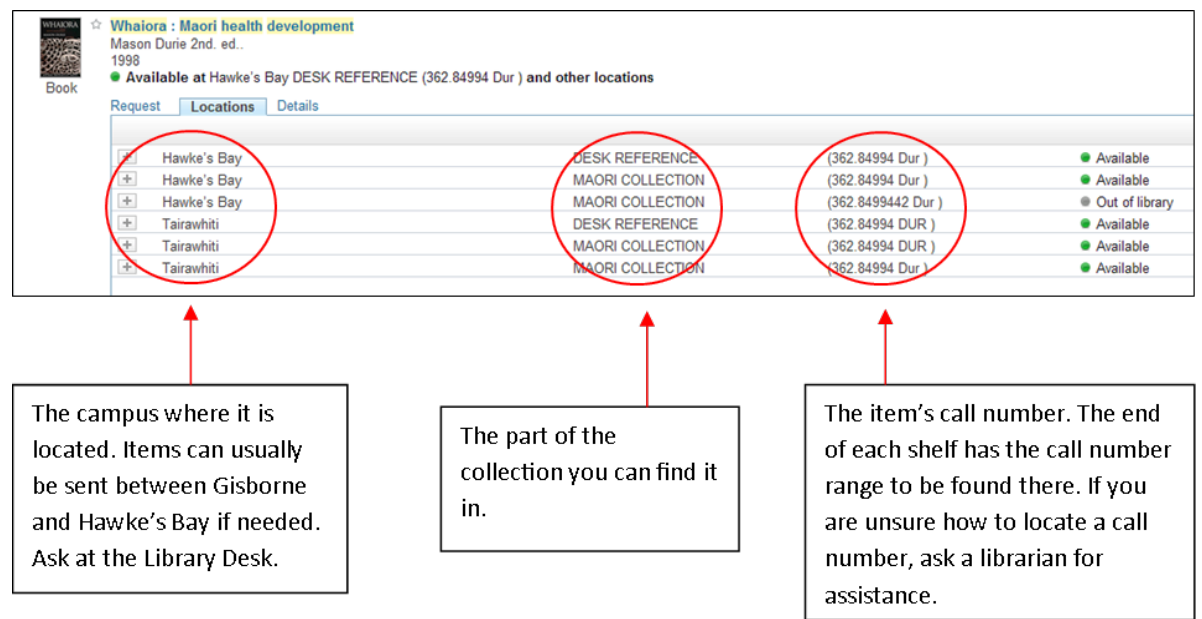

Tip: Some books will be available in more than one edition. Select **view versions** on the right to see which editions are available.

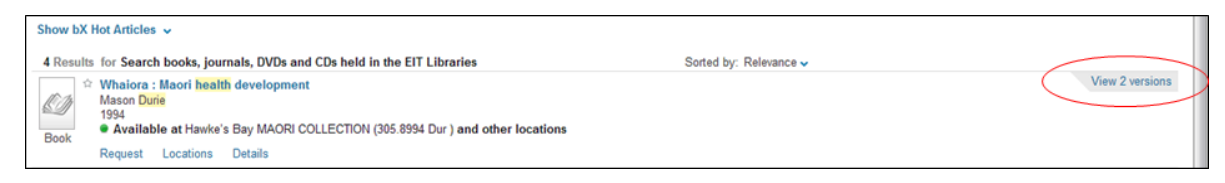

Many books are now available in electronic format. If this is the case **full text available** will be displayed.

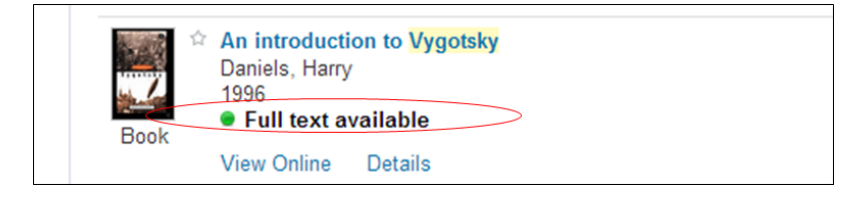

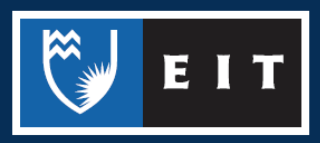

## LIBRARY AND LEARNING SERVICES STUDY GUIDE | FINDING SPECIFIC BOOKS www.2.eit.ac.nz/library/OnlineGuides/Finding Specific Books.pdf

Click view online and then open source in new window.

| An introduction to Vygotsky     Daniels, Harry     1996     Full text available     View Online Details     Open source in a new window | >                        |         |                    |                 |           |
|----------------------------------------------------------------------------------------------------|--------------------------|---------|--------------------|-----------------|-----------|
| ProQuest ebrary                                                                                                    |                          |         | Home               |                 | Bookshelf |
|                                                                                                    |                          |         |                    |                 |           |
|                                                                                                    | Introduction to Vygotsky |         | BIBLIOGRAPHIC INFO |                 |           |
|                                                                                                    | by Daniels, Harry        | TITLE   |                    | Introduction to | Vygotsky  |
|                                                                                                    |                          | CONTRIE | BUTOR              | Daniels, Harry  |           |

Most of the electronic books available are from the Ebook Central database. Primo will not find all the books available from Ebook Central, so it is a good idea to conduct a separate search in Ebook Central if you require electronic books.

Tip: Find other books by the same author on the same subject by using the links in the item record.

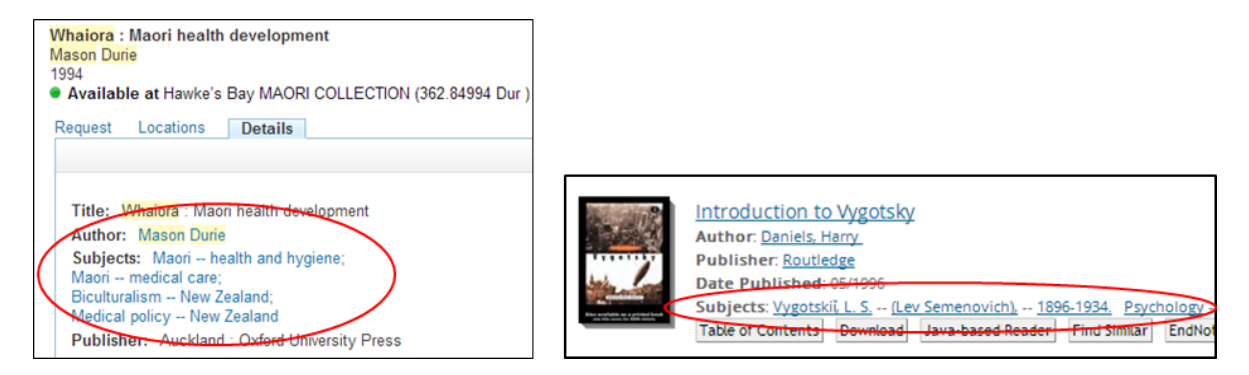

If you do not have a specific book in mind but want to find something for a topic you need to research, refer to the Search Tips guide to help you construct effective searches for use in the above resources.

If you are unable to find a specific book we may be able to obtain it from another library for you. Use the Interloan request form.

If you require further help with finding journal articles please ask at the desk or contact the Information & Learning Technologies Librarian.

Adam Smith **ph**| (06) 974 8000, extension 6067 **email**| asmith@eit.ac.nz

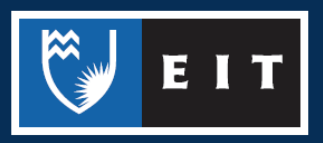